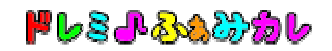

セキュリティソフト 「ノートン インターネット セキュリティ」、 「ノートン アンチウィルス 」をご利用の方へ

セキュリティソフト「ノートン」の誤検知により、ダウンロードしたファイル「famicale\_setup\_\*\_\*\_\*.exe」 が、削除されてしまう場合がございます。

以下の手順にて、削除されたファイルを復元することができます。

## ■ファイルの復元方法

## Step1:ノートンを開きます。

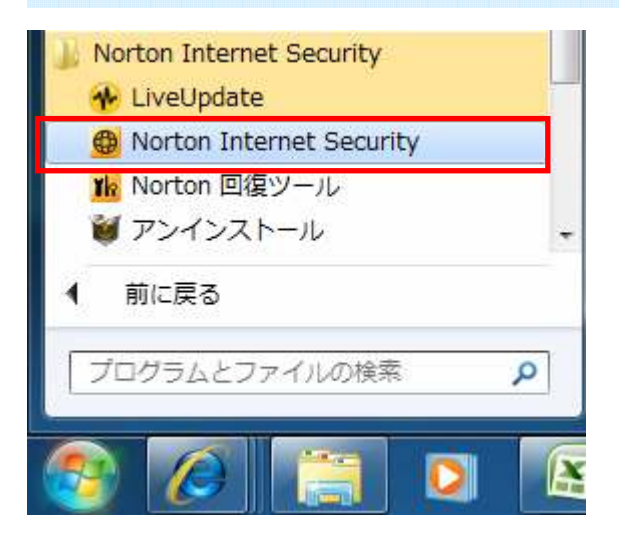

Step 2:「検疫」をクリックします。

| Norton Internet Security | システムの状態:安全 |    |           |           |       | -   | - ×  |
|--------------------------|------------|----|-----------|-----------|-------|-----|------|
|                          |            | 設定 | パフォーマンス 🤝 | フィードバック   | アカウント | サポー | -F 🕨 |
| コンピュータ保護                 |            |    | インサイト     | 保護        | 詳細    | U   |      |
|                          | アプリケーション評価 |    | ウイルス対策    |           |       | 0   | ų.   |
| ラリンにスイヤン・ 腹腔 (検疫))       |            |    | スパイウェ     | ア対策       |       | 0   | 0    |
| LiveOpdate を美行 43 秒前 ト   |            |    | SONAR     | 保護        |       | Ö   |      |
|                          |            |    | 7         | ≂√刀ฅ+∽∥.  |       | (1) |      |
| ネットワーク保護                 |            |    | 侵入防止      | -         |       | 0   |      |
| 脆弱性保護 ネットワークセキュリティマップ    |            |    | 雷子水一      | <br>儿保護   |       | Ø   |      |
|                          |            |    |           |           |       |     |      |
|                          |            |    | ID セーフ    |           |       | 0   | 1    |
| Web 保護                   |            |    | ブラウザ係     | 鼭         |       | O   |      |
| ログイン情報 カード 保護者機能         |            |    | 安全なV      | Veb閲覧     |       | O   |      |
|                          |            |    | ダウンロー     | ドインテリジェンス |       | 0   | 1.   |

## - • × の セキュリティ 履歴 セキュリティ履歴 ヘルプ 表示 検疫 -<u> ジェトの更新</u> ウイック検索: 0 実行 活動 詳細 重大度 状態 日時 famicale\_setup\_4\_0\_2.exe 検疫済み (WS.Reputation.1) が ダウン ロードインサイト によって検出さ れました ●中 2010年10月8日 推奨する処理 14:48 解決しました - 処理なし オブション famicale\_setup\_4\_0\_2.exe (2 脅威が入... WS.Reputation.1 ] リスク | 中 元の場所 ファイルのダウンロード元: http://www.be... 活動 実行した脅威の処理:1

Step 3:復元したいファイルを選択し、右側の「推奨する処理」の下にある「オプション」 ボタンをクリックします。

Step4:「復元」をクリックし、ファイルを復元します。

| ● 脅威を検       | 出しました                                 |                                  |
|--------------|---------------------------------------|----------------------------------|
| ×            | 脅威を検出しました                             |                                  |
| この音振<br>これ以」 | &は検出されました。<br>上の処理は必要ありません。           |                                  |
| fa<br>gu     | amicale_setup_4_0_2.exe (WS.Reputatio | on.1)<br>/nload/famicale_setup @ |
| 復元           |                                       |                                  |
| 履歴力          | いら削除                                  |                                  |
|              |                                       |                                  |

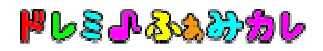

| ● 検疫の復元                | -                                        | x       |
|------------------------|------------------------------------------|---------|
| 検疫の復え                  | Ţ                                        | 신년      |
| 検疫から項目を復               | そのですると潜在的にシステムがリスクを伴う可能性                 | 主があります。 |
| リスク名:<br>カテゴリ:<br>危険度: | WS.Reputation.1<br>インサイトネットワーク脅威<br>中レベル |         |
| このリスクをコンピ              | ュータに復元していいですか?                           |         |
|                        |                                          |         |
|                        |                                          |         |
| Norto                  | n                                        | (はい いいえ |

Step 5 : ファイルが復元されたら、「famicale\_setup\_\*\_\*\_\*.exe」をダブルクリックして、 インストールを開始します。